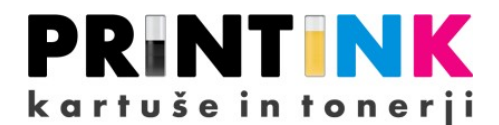

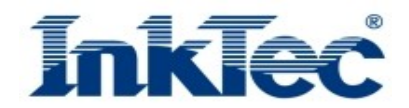

# Barvni polnilni set InkTec® za Canon CL-511 in CL-513

## - navodila za polnjenje

| navodila v slikovni obliki se nahajajo v zavihku Koristne informacije (www.printink.si)

## 1. korak:

Odstranite nalepko iz zgornje strani kartuše in na to mesto (glej sliko) nalepite priloženo nalepko. Opozorilo: bodite pozorni, da nalepko nalepite pravilno.

## 2. korak:

Vstavite kartušo s tiskalno šobo v nastavek za polnjenje. Kartušo potisnite v nastavek tako daleč, da se kartuša zaskoči.

### 3. korak:

Priložen izvijač potisnite v polnilno odprtino (glej sliko) in ga zavrtite v smeri urinega kazalca več kot 6x (krat). Tako boste povečali že obstoječo polnilno odprtino na zgornji strani kartuše.

## 4. korak:

S plastenke s črnilom odstranite pokrov in nastavite injekcijsko iglo. Vstavite injekcijsko iglo v polnilno odprtino kot je označeno na nalepki. Bodite pozorni, da držite iglo pravokotno na šobo.

### 5. korak:

Ko ste vstavili injekcijsko iglo v odprtino za polnjenje, vbrizgajte primerno količino barve tako, da dno plastenke pritisnete proti kartuši (za približno 20 sekund). Nato povlecite plastenko z iglo iz kartuše.

primerna količina A Type : **CL-511** – 3ml B Type : **CL-513** – 4ml

Opozorilo: Zgoraj navedene količine veljajo samo za popolnoma izpraznjeno kartušo. Če vbrizgate črnilo prehitro ali preveliko količino, lahko črnilo izteka iz kartuše.

### 6. korak:

Priloženo plastično črpalko vstavite v gumijasto luknjo na spodnji strani polnilnega nastavka. Iz kartuše izsesajte približno 1 ml črnila. Sedaj plastično črpalko odstranite.

Opozorilo: Pri sesanju poleg plastične črpalke ne uporabljate injekcijske igle. Pozorni bodite, da izsesano črnilo ne steče nazaj v kartušo.

Nasvet: Postopek je namenjen čiščenju kartuše ter boljši kvaliteti tiskanja.

### 7. korak:

Odstranite kartušo iz polnilnega nastavka. Da odstranite ostanke črnila, tiskalno glavo otrite s papirnim robčkom. Nato vstavite kartušo v vaš tiskalnik.

Nasvet: V kolikor vam po polnjenju iz kartuše izteka črnilo ali je kvaliteta tiskanja slaba, preberite poglavje »Ukrepi za rešitev problemov po postopku polnjenja«, ki se nahajajo na koncu navodil za uporabo.

### Ukrepi za rešitev problemov po postopku polnjenja:

Po postopku polnjenja in začetku uporabe napolnjenih kartuš se lahko prikažejo sporočila, ki jih upoštevajte na spodaj opisane načine.

- Primer 1 | Pojavi se sporočilo »kartuša je skoraj prazna«: če je kvaliteta tiskanja normalna, nadaljujte z tiskanjem.
- Primer 2 | Pojavi se sporočilo »kartuša je prazna«: držite gumb »Stop/Reset« na tiskalniku za 10 sekund.
- Primer 3 | Pojavi se sporočilo »napaka 5200«: izklopite ter ponovno vklopite tiskalnik in nato začnite z tiskanjem.

Preden začnete uporabljati tiskalnik, izvedite **proces čiščenja tiskalne glave**.

**Opozorila:** Indikator stanja črnila je trajno deaktiviran. Kartuše napolnite takoj, ko opazite, da se je kvaliteta tiskanja poslabšala ali optično opazite, da je kartuša prazna. V kolikor boste dalj časa tiskali s prazno kartušo, se lahko s tem poškoduje tiskalna glava.